# En aften med Digilent

Waveforms Analog Discovery

#### Bliv dus med dyret

- Simple øvelser der
  - Viser hvordan den virker
  - Forklarer hvad du ser
  - Give mulighed for at forsøge
    - Før det bliver alvor.....

#### Øvelserne er simple

- Først i egoist mode
  - Lav selv signaler
  - Mål egne signaler
  - Find rundt
- Der er mange måder vælge og styre
  - Min er ikke altid den rigtige.
  - Vi er på bærbare, der er kun eet vindu åben af gangen

## Opsætning 1

- Monter analog adapter (med 4 Bnc stik)
- Monter T stykke på CH1
  - CH1 og CH2 er analoge indgange
- Monter coax kabel fra W1 og W2 til T stykke
  - W1 og W2 er analog generator output

# Lav dit første signal

- Tryk på det grønne plus ved Wellcome
  - Vælg Wavegen
  - Indstil som vist
  - Og tryk Run
  - Nu ser det sådan ud

| <br>Welcome 🌸  | 😢 Help 🔲 Wavegen 1 🔀                       |
|----------------|--------------------------------------------|
| File Contro    | ol Edit Window                             |
| Stop All       | Enable Channels V No synchronization V For |
| Channel 1 (W1) |                                            |
| Stop           | 🗹 Enable Simple 🗸 Idle: Offset 🗸 📕 🚳       |
| Type:          | √ Sine ✓ Sine ✓ Kunning                    |
| Frequency:     | 10 kHz V Odtput 10.0000047497451 kHz       |
| Doried         | 100                                        |

| Welcome 🌳      | 🤨 Help 📄 Wavegen 1 🔀                      |      |
|----------------|-------------------------------------------|------|
| File Control   | Edit Window                               |      |
| 🕨 Run All      | Enable Channels V No synchronization V Fo | or j |
| Channel 1 (W1) |                                           |      |
| 🕨 Run          | 🛛 Enable Simple 🗸 Idle: Offset 🗸 📕 🕵      |      |
| Type:          | √ Sine ∨ 🕵 Ready                          |      |
| Frequency:     | 10 kHz V COutput                          | 1    |
| Period:        | 100 us ~                                  |      |
| Amplitude:     | 2 V ~                                     |      |
| Offset:        | 0 V ~                                     |      |
| Symmetry:      | 50 %                                      |      |
| Phase:         | 105° ~                                    |      |
|                |                                           |      |

# Se dit første signal

- Tryk på det grønne plus ved Wellcome
  - Vælg Scope
  - Indstil som vist

| Welcome 🌸    | 😢 Help      | Wavegen :      | 1 🗵  🕨 S      | cope 1 🗵        |           |             |          |            |                                |                   |              |           |          |             |           |      |                     |        |   |
|--------------|-------------|----------------|---------------|-----------------|-----------|-------------|----------|------------|--------------------------------|-------------------|--------------|-----------|----------|-------------|-----------|------|---------------------|--------|---|
| File Control | View Windo  | w              |               |                 |           |             |          |            |                                |                   |              |           |          |             |           |      |                     |        |   |
| Export Rec.  | +XY +XYZ 3D | +Zoom FFT      | Spectrogram   | Spectrogram 3D  | Histogram | Persistence | Eye Data | Measuremen | ts Logging (                   | Counter Audio     | X Curs       | ors Y Cur | rsors No | tes Digital | Measureme | ents |                     |        |   |
| Ginala       | Due         | Mode:          | 🖲 Repeated    | ∨ Nor           | mal 🗸 🏻   | Source:     | Channe   | el 1       | <ul> <li>Condition:</li> </ul> | <b>∱</b> t Either | ~            | / Level:  | 0 V      | ~           | Hyst.:    | Auto |                     | $\sim$ |   |
| Single       | Run         | Buffer:        | 10            | 😑 🔶 🛞           | Auto Set  | Type:       | 📕 Edge   | ~          | LCondition:                    | <b>J</b> ₽ Less   |              | Length:   | 0 s      | ~           | HoldOff:  | 0 s  |                     | ~      | 6 |
| C1V >        | Stop C1 C   | 2 8192 samples | at 7.6923 MHz | 2024-05-30 20:2 | 24:53.825 |             |          |            |                                |                   |              |           |          |             |           |      |                     |        |   |
| 2.5          |             |                |               |                 |           |             |          |            |                                |                   | ' ' <b>\</b> |           | '        |             |           |      | 1 1 1               |        |   |
|              | _           |                |               |                 |           |             |          |            |                                |                   |              |           | 63 Y     | <b>→</b>    |           |      |                     |        |   |
|              |             |                |               |                 |           |             |          |            |                                |                   |              |           |          | I Time      |           |      | 6L ^                |        |   |
|              | _           |                |               |                 |           |             |          |            |                                |                   |              |           | -        | Position:   | 0.5       |      | $\overline{\nabla}$ |        |   |
|              |             |                |               |                 |           |             |          |            |                                |                   |              |           | -        | Base:       | 100 us    | /div | $\overline{}$       | ľ      |   |
|              |             |                | tould         | Dun             |           |             |          |            |                                |                   |              |           | -        |             | 100 03    |      |                     |        |   |
|              | _           | Ug             | гук           | KUN             |           |             |          |            |                                |                   |              |           | _        | ~           | *         |      |                     |        |   |
|              |             |                |               |                 |           |             |          |            |                                |                   |              |           | -        | S Option    | IS        |      | •                   |        |   |
|              |             |                |               |                 |           |             |          |            |                                |                   |              |           | -        | 🔶 Add Cl    | nannel    |      | -                   |        |   |
|              |             |                |               |                 |           |             |          |            |                                |                   |              |           | -        |             | el 1 (1±) |      | 65                  |        |   |
|              |             |                |               |                 |           |             |          |            |                                |                   |              |           | _        | Offset:     | lo v      |      | <b>1</b>            | 6      | 5 |
|              |             |                |               |                 |           |             |          |            |                                |                   |              |           | -        | Pange:      | 500 m     | Udio | 1                   |        |   |

### Nu kan du se det signal som WaveGen modulet laver.

F Either

- Et par øvelser
  - arbejd med trigger
  - Triggerpunkt
  - Timebase

| 🗹 Time    |            | £      |
|-----------|------------|--------|
| Position: | 0 s        | $\sim$ |
| Base:     | 100 us/div | $\sim$ |
|           | 1          |        |

- Channel

| 🐈 Add Channel 🔹 🔻 |             |   |  |  |  |  |
|-------------------|-------------|---|--|--|--|--|
| 🗹 Channel         | 1 (1±)      | 8 |  |  |  |  |
| Offset:           | Offset: 0 V |   |  |  |  |  |
| Range:            | 500 mV/div  | ~ |  |  |  |  |

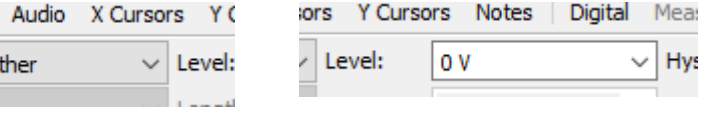

## Noget du ikke kan på dit "andet" scoop

| Workspace   | Control | Setting | s \ |
|-------------|---------|---------|-----|
| Welcome 🌳   | 🙂 He    | elp     |     |
| File Contr  | ol View | Windo   | w   |
| Export Rec. | +XY     | +XYZ 3D | +Z  |

- Export kan gemme måledate og billede
- Record kan løbende skrive til en fil (det fylder nok)
- Workspace kan gemme/hente dine opsætninger
- Hvis du har et simpelt scoop, så mangler du
  - Zoom, FFT, Persistence, Eye
- Prøv noget af det.....

### Spectrum analyzer

- Ud over FFT er der også en dedikeret SA
  - Check om Scoopet viser samme amplitude som wavegen leverer (prøv ændre og se om det virker)
- I det følgende "runner" enten Scoop eller SA
- I "Wellcome" vælges "Spectrum"
- Når Spectrum "runnes" stopper scoop.
  - Prøv at ændre de forskellige indstillinger
  - Prøv at rulle forskellige steder på skærmen
  - Indstil generator til 2 Volt amplitude
  - Hvor høj er Grundtonen på 10 kHz i dBV

#### Lav et signal mere

- I wavegen trykkes på "Chanels"
  - Og chanel 2 aktiveres

| ype:      | <b>□</b> Square | ~ 😒 |
|-----------|-----------------|-----|
| requency: | 2 kHz           | ~   |
| eriod:    | 500 us          | ~   |
| mplitude: | 1 V             | ~   |
| Offset:   | 1 V             | ~   |
| symmetry: | 50 %            | ~   |
| hase:     | 30 °            | ~   |
|           |                 |     |

| ∕∕Sine | ~ 😒 |
|--------|-----|
| 5 kHz  | ~   |
| 200 us | ~   |
| 2 V    | ~   |
| 0 V    | ~   |
| 50 %   | ~   |
| 0 °    | ~   |

VDe:

Frequency Period:

Amplitude: Offset: Symmetry: Phase:

- I Scoop er det nok bedst at prøve "Single" knappen
- I Spectrum rettes Start til 0 Hz og Slut til 20 kHz.
- Du får Firkant signalet og de ulige harmoniske 2k,6k,10k,14k
- Og sinus signalet på 5 k
- Bliver de 2 signaler Blandet eller adderet ??
- Hvordan kan man se det ?
- Prøv eventuelt med 10kHz og 100Hz signaler og scoopet.

## Logic analyzer

- Luk de åbne vinduer (Wavegen, SA, Scoop)
- På USB Uart (tilsluttes PC) adapter bruges "fanout" kabel.
  - Tilslut en Sort Gnd til GND på UART adapter
  - Tilslut kanal 1 til "RX" på Uart adapter
- Åben en terminalemulator og vælg 9600
- I Wellcome vælges "Logic"
  - Add channels Vælg "UART", Data: DIO 1, Bits 8
  - Baud "Manual", Rate: 9.6K
- Send noget fra terminalamulator på PC
  - I logic sættes Protocol-UART-Trigger:Idle

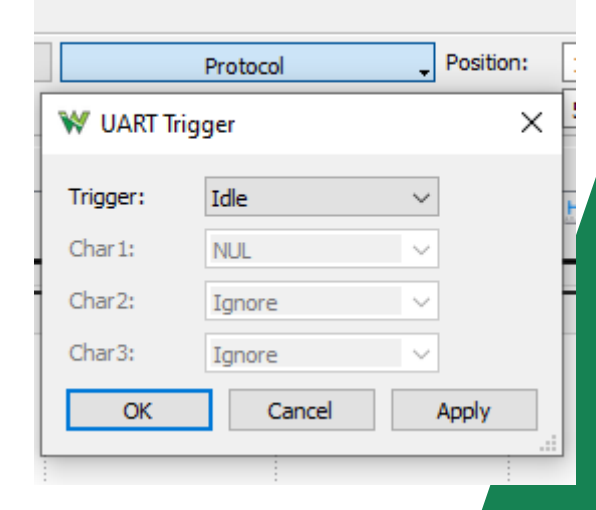

## Protocol

- Luk Logic analyzer
  - I wellcome åbnes Protocol
    - På faneblad "UART" vælges
    - RX:DIO 1 ,Tryk på recieve
    - Du skal vælge "Spy"
    - Check om Receive stadig virker
  - Åben fane "Send & Recieve"
    - Set DIO 0 (lysserød) på TX på UART adapter
    - Skriv en tekst i TX feltet og tryk Send
    - Du skal nu både sende og modtage på Uart adaptren

#### Impedance Analyzer

- Luk waveforms og åben igen.
- Monter Impedance analyzer
  - Monter en modstand og mål den,
    - Prøv over et større frekvensområde
  - Samme med en Capacitet Spole
- Prøv at kompenser
- Prøv at måle Q på Spoler og Kondensatorer
  - Det bør nok endag krydscheckkes med N2PK VNA

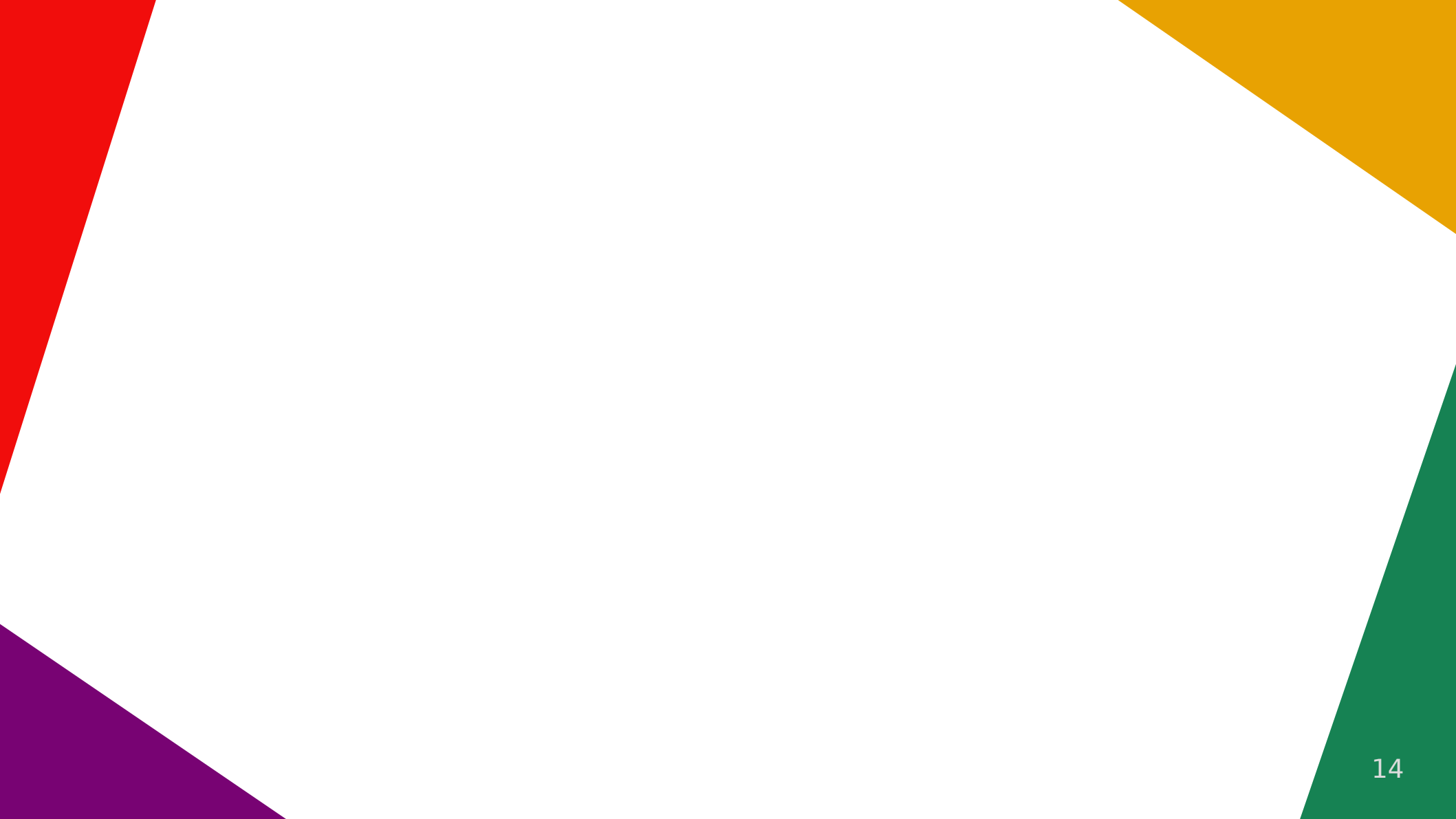